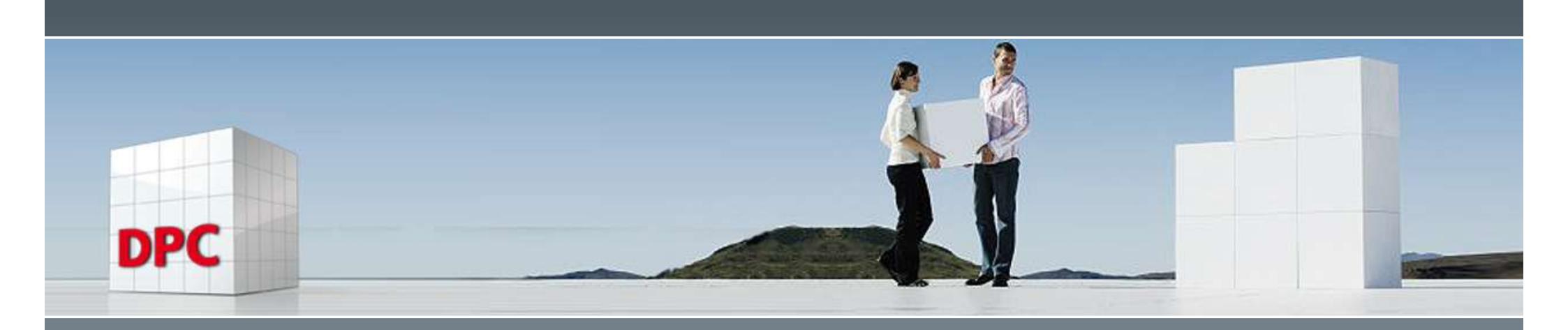

#### dyalog.WSEngine

#### Interaktive Nutzung des Dyalog Interpreters als OLE-Server

(Microsoft Windows)

Jürgen Wiedemann

APL Germany Frühjahrstagung 2025 28. März 2025

### Agenda

- Ausgangssituation und Anforderungen
- Umsetzung
- Demo

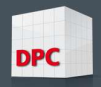

# Ausgangssituation und Anforderungen

- Migration von APL+Win nach Dyalog APL (mit allen tpyischen Herausforderungen)
- Anforderung
  - Bereitstellung einer Funktionalität wie in APL+Win: "APL+Win as an ActiveX server"
- Möglichkeit
  - zur Erzeugung einer neuen APL-Instanz
  - zum Aufruf aus APL und Excel heraus
  - zur Nutzung beliebiger Workspaces ohne zusätzliche Vorbereitung oder Bereitstellung

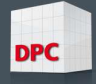

# **Einsatzgebiet / Fallbeispiele**

- Regressionstest mit parallelen
   Berechnungen in mehreren lokalen APL-Sessions
- Integration von APL in andere Umgebungen, z.B. in Excel (VBA)
- Einsatz im "Entwicklermodus":
  - komplette Funktionalität der IDE
  - sichtbar
  - Debugger

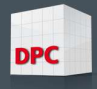

# Herausforderung

- Dyalog bietet keine "fertige" Lösung für diese Anforderungen.
- Man kann zwar
  - Workspaces als Runtime, In- und Out-of-Process Server oder .Net Assembly exportieren.
  - Namespaces via Jarvis bereitstellen.
  - Aber stets mit einer fest definierten, festen Codebasis.
- IDE mit Editor und Debugger ?!?
   Genau dies aber war die Haupt-Anforderung

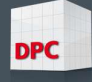

# Lösung

- - Erlaubt Sichtbarkeit und vollen Zugriff auf die Session (überraschenderweise)
  - Stellt aber einen <u>festen Namespace</u> und nur <u>bestimmte Funktionen</u> daraus bereit
  - Exkurs:

Ein OLEServer Object wird aus einem Namespace erzeugt und die bereitgestelten Einstiegspunkte werden über dessen Eigenschaft "ExportedFns" definiert.

Emulation der meisten APL+-Features

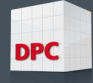

# Lösungsvorlage: APL+Win

Description

Overview "APL+Win as an ActiveX server"

| Methods          |
|------------------|
| Call             |
| Exec             |
| SysCommand       |
| Properties       |
| SysVariable      |
| Variable         |
| Visible          |
| on Comaction     |
| ONCOMACCIÓN      |
| 01100111001011   |
| and March 2 Prov |

Mathada

onNotify onSysNotify

#### Description

Call a function and return its value Execute an expression and return its value Execute a system-command

Return or set the value of a system-variable Return or set the value of a variable Return or set the visibility of the APL session

Iriggered in the APL server when a command is initiated in the client session Triggered when the APL server's system object invokes the Notify method Triggered when a specified action occurs on the APL server

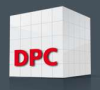

# dyalog.WSEngine - Überblick

- Sehr kleiner Namespace als OLEServer
- Sehr wenige und allgemeine Methoden
- Zweck: Umgehung von Beschränkungen des OLEServer Objekts
- Der OLEServer Namespace fungiert nur als Zwischenschicht zur "dynamischen"
   Nutzung beliebiger APL Quellen.

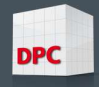

# dyalog.WSEngine - Details

A CY into OLE-Session SysCommand objAPL.SysCommand<'LOAD ',ws A Get WA value SysVariable objAPL.SysVariable<'WA' A Return or set value of a variable Variable x←objAPL.Variable⊂'APLvar' x←objAPL.Variable 'XX'(2 2p14) A Call niladic/monadic/dyadic fn Call x←objAPL.Call⊂'fn\_nil' x←objAPL.Call 'fn\_mon' 123 x←objAPL.Call 'fn\_dya' 123 <sup>-</sup>2

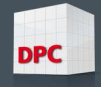

# dyalog.WSEngine - Details

| Exec                      | A Execute expressions, return value<br>x←objAPL.Exec⊂'[NC⊂''myVar'''                               |
|---------------------------|----------------------------------------------------------------------------------------------------|
| Exec_async<br>(no result) | A Execute asynchr. (add to event queue<br>objAPL.Exec_async<'[OFF'<br>objAPL.Exec_async<'longCalc' |
| setVisible                | A Hide/Show APL-Session<br>objAPL.setVisible 0<br>objAPL.setVisible 1                              |
| getObjects                | A Return names according to name class<br>vars←objAPL.getObjects 2                                 |
| Update                    | A Update WSEngine namespace<br>objAPL.Updatec'E:\Fix.dws'                                          |

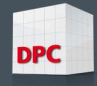

# Deployment

#### Registrierung

- Mit der OLERegister Methode, in []LX
- Aufruf mit Option /RegWSEngine
- dyalog.exe WSEngine.dws -MAXWS=256M
   RegWSEngine=1 DYALOG\_NOPOPUPS=1
- Aufruf
  - VBA

Dim objAPL As Object

Set objAPL = CreateObject("dyalog.WSEngine")

Dyalog

'objAPL' [WC 'OLEClient' 'dyalog.WSEngine'

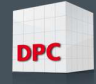

# Beispiele

Aus APL

```
'APL'[WC'OLEClient' 'dyalog.WSEngine'
APL.setVisible 1
x+APL.SysCommand<'LOAD ',ws
x+APL.Call<'init_appl'
x+APL.Call 'do_calc' 123
x+APL.Exec_async<'[OFF'
[EX'APL'
```

#### Aus Excel (VBA)

```
Set APL = CreateObject("dyalog.WSEngine")
rc = APL.SysCommand(")LOAD " & DWSfile)
rc = APL.SysVariable("PATH", "#.UTILS")
rc = APL.Call("init_appl")
rc = APL.Call("do_calc",123)
APL.Exec_async (apl_quad & "OFF")
Set APL = Nothing
```

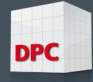

### Demo

- Dyalog v19 using WSEngine v18.2:
  - ]demo F:\tmp\WSE

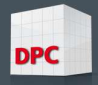

| E:\Ergo\WSEngine\WSEngine.DWS - Dyalog APL/W-64                  | - 🗆 X                                                                                                    |                                                                                                    |
|------------------------------------------------------------------|----------------------------------------------------------------------------------------------------|----------------------------------------------------------------------------------------------------|
| Datei Bearbeiten Anzeigen Fenster Session-Objekt Sitzungs-Protol | oll Aktion Optionen Werkzeuge Threads Hilfe                                                                                                    | *~ C V ± 0 W ¥ Å ~ C V ± 0 W ¥ Å ~ C V ± 0 W ¥ Å ~                                                         |
| WS 🕫 🛋 🤿 💾 👇 🖨 🛛 Objekt 📾 🃾 🖶 🟠 🕄 🖪 🗾 🛛 Tool 🔎 🖨                 | 👵 Edit 🗇 🖞 🂙 🦿 Sitzung 🛋 🔯 APL385 Unicode 🗸 20 🖨                                                                                                    | , ; * ! • ] * U , ; * ! • ] * U , ; * ! • ] * U , ;<br>. + + = # ? * / . + + = # ? * / . + + = # ? * / . + |
| Language Bar                                                     | an en en el la completa en en en en en en en en en en en en en                                                                                                    | е…т+b0>Пе…т+b0>Пе…т+b0>Пе                                                                                  |
| + +-×÷∗⊗⊞0!?   [ [ ⊥ ⊤ ⊣ ⊢ = ≠ ≤ < > ≥ ≡ ≢ ∨ ∧ ⊼ ⊽               | 2 CLEAR WS - Dyalog APL/W-64                                                                                                    | - 🗆 X                                                                                                    |
| Dyalog APL/W-64 Version 18.2.50027                               | File Edit View Window Session Log Action Options Tools Threads Help Next Prev Init Ed                                                                                                    | dit                                                                                                    |
| Serial number: 000091                                            | WS 🕫 🗐 🚰 🍟 🎝 Object 🎟 🏛 🖶 🏠 🖫 🔢 Tool 🔎 🥪 👵 🛛 Edit 🗇 🖞 🎔 🤇                                                                                                    | Session 🛁 12 APL385 Unicode 🗸 20 🜩                                                                         |
| Sat Sep 21 11:14:44 2024                                         | Language Bar                                                                                                    |                                                                                                    |
| E:\Ergo\WSEngine\WSEngine.DWS saved Thu                          | + +-×+*®B0!?  [LIT++ =≠≤<>≥=≠ v∧ãv t+c>⊆[4♥ 11€€00~ /                                                                                                    | \/,,ρφθ& ¨¨≈×.∘öö@ □□□∃ØI±∓ ◊Α→ 🚟 □                                                                        |
| Debugger                                                         | )clear<br>clear ws<br>]demo F:\tmp\WSE<br>Loaded script F:\tmp\WSE.dyalog<br>Script Initialized<br>A Demo: Dyalog APL OLE-Server << dyalog.WSEngine<br>]box on<br>Was ON<br>]rows on<br>Was OFF | **                                                                                                    |
| Ready                                                            | 'objAPL'∐WC'OLEClient' 'dyalog.WSEngine' A Crea                                                                                                    | te instance                                                                                                |
| CurObi:                                                          |                                                                                                    |                                                                                                    |
|                                                                  | 4                                                                                                    | to t                                                                                                    |
|                                                                  | Debugger                                                                                                    |                                                                                                    |
|                                                                  | Copy Workspace                                                                                                    | Ins NUM                                                                                                    |
|                                                                  | CurObj: on (Undefined)                                                                                                    | &:1 DQ:0 DTRAP SI:0 DO:1 objAP                                                                             |
| Q Suche                                                          | ○ 💀 🖷 🛎 🖬 📽 🖉 🍳 🔻 🤤                                                                                                    | へ <b>ヘ</b> DEU 奈 句》 ID 11:14<br>21.09.2024                                                                 |

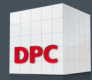

| F:\tmp\WSEngine_Demo.dws (WSEngine)- Dyalog APL/W-64                                                                                                    |                                                                                                    |                   |
|----------------------------------------------------------------------------------------------------|----------------------------------------------------------------------------------------------------|-------------------|
| Datei Bearbeiten Anzeigen Fenster Session-Objekt Sitzungs-Protoko                                                                                                   | koll Aktion Optionen Werkzeuge Threads Hilfe                                                                                                    |                   |
| WS 梮 🛋 🚅 🍟 🌳 🖨 🛛 Objekt 🌐 🏦 🖶 🏠 🔚 🔳 Tool 🔎 🥪                                                                                                    | 忌 🗞 🛛 Edit 🗇 台 🄈 😋 Sitzung 🛁 印 APL385 Unicode 🗸 20 🗧                                                                                                    |                   |
| Language Bar                                                                                                    | Х Х е., т+b0>Пе., т+b0                                                                                                    |                   |
| + +-×÷∗⊗⊞о!?   [ L ⊥ ⊤ ⊣ ⊢ = ≠ ≤ < > ≥ ≡ ≢ ∨ ∧ ⊼ ỹ †                                                                                                    | 1 👂 CLEAR WS - Dyalog APL/W-64 - 🗆                                                                                                    | ×                 |
| Dyalog APL/W-64 Version 18.2.50027                                                                                                    | File Edit View Window Session Log Action Options Tools Threads Help Next Prev Init Edit                                                                                                    |                   |
| Serial number: 000091                                                                                                    | WS 🐻 🖨 🧣 💾 🐂 🖗 Object 🛲 🃾 🖶 🐚 🗑 🖬 🛛 Tool 🔎 🥪 🖏 Edit 🗗 🖞 🎔 🤇 Session 🖨 🔢 APL385 Unicode 🗸 20 🜩                                                                                                    | 1                 |
| Sat Sep 21 11:14:44 2024                                                                                                    | Language Bar                                                                                                    | $\times$ $\times$ |
| E:\Ergo\WSEngine\WSEngine.DWS saved Thu                                                                                                    | ц + +-×÷*®Вој 5  [Гтін =≒₹<>>5=╪ ∧⊻⊻ ↓+сэёП¢ф гтеёли~ //+≠ °2bфөø                                                                                                    |                   |
| prepare LWA                                                                                                    | 'objAPL'[WC'OLEClient' 'dyalog.WSEngine' A Create instance                                                                                                    |                   |
| Starte □CY F:\tmp\WSEngine_Demo.dws<br>□CY beendet                                                                                                    | objAPL.[]NL <sup>-</sup> 2 A Properties                                                                                                    |                   |
| LOAD(CY) erfolgreich durchgeführt                                                                                                    | AutoBrowse ChildList ClassID ClassName Data Describe Event EventList Handle HelpFile Instance                                                                                                    | -                 |
|                                                                                                    | objAPL. DNL -3 A Methods                                                                                                    |                   |
|                                                                                                    | Call Exec Exec_async SysCommand SysVariable Update Variable getObjects getVariable setVariab                                                                                                    | 5                 |
| Debugger<br>Copying F:\tmp\WSEngine_Demo.dws<br>CurObj:                                                                                                    | <pre>objAPL.SysVariablec'WA'<br/>1000933024<br/>objAPL.setVisible 0 A Hide<br/>objAPL.setVisible 1 A Show<br/>objAPL.Updatec'F:\tmp\Update_2024_1_3.dws' A Backdoor-Update<br/>-2 Fehler beim Update. Workspace konnte nicht importiert werden<br/>objAPL.SysCommandc'LOAD F:\tmp\WSEngine_Demo.dws' A Load/Copy code<br/>0 SysCommand: LOAD Parameter: F:\tmp\WSEngine_Demo.dws</pre> | Editor            |
|                                                                                                    | Ready Ins NUM                                                                                                    |                   |
| e ∇ 1 ⊢ ⊨ α t 5 € 7 1 ⊢ ≒ α t 5 € 7 1 ⊢ ⊨ α t 5 €<br>T + b 0 > 0 6 T + b 0 > 0 6 T + b 0 > 0 6<br>+ a ≡ % 5 A \ ∨ + a = % 5 A \ ∨ + a = % 5 A \ ∨ + + = % 5 A \ ∨ + | CurObj: code (Undefined) &:1 [DQ:0 [TRAP [SI:0 ]IO:1                                                                                                    | objAP             |
| Q Suche                                                                                                    | 🍏 😰 🤹 🍓 🐂 🖷 🕍 🛃 🧿 🧙 🖗 👂 📌 🔷 🔺 🖉 DEU 🖘 🕬 🕞 👔                                                                                                    | 1:16<br>2024      |

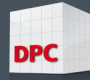

| F:\tmp\WSEngine_Demo.dws (WSEngine)- Dyalog APL/W-64             |                              |                                                                                                    |                                                    |                       |                                                                                   |
|------------------------------------------------------------------|------------------------------|----------------------------------------------------------------------------------------------------|----------------------------------------------------|-----------------------|-----------------------------------------------------------------------------------|
| Datei Bearbeiten Anzeigen Fenster Session-Objekt Sitzungs-Protok | oll Aktion Optionen Werkzeug | ge Threads Hilfe                                                                                                    | 4 ~ C V.                                           |                       |                                                                                   |
| WS No Laboration Rot P 🖕 Objekt 曲 曲 🖶 🖄 🔞 🔝 🛛 Tool 🔎 🖕           | 5 💿 Edit 🖸 🗂 🄊 🤆             | Sitzung 🛁 12 APL385 Unicode 🗸 2                                                                                               | 20 - × × × × + + = =                               |                       |                                                                                   |
| Language bai                                                     |                              | 1                                                                                                    |                                                    | 0 0 0 0 0 1 0 0 0     | - T X                                                                             |
| Dvalog APL/W-64 Version 18.2.50027                               | File Edit View Window Se     | *<br>ssion Log Action Options Tools Thread                                                                                    | ds Heln Next Prev Init Edit                        |                       |                                                                                   |
| Serial number: 000091                                            | WS 🎼 🛋 🚅 🂾 🥎 🖨 🛛 Obje        | ect 📾 📾 🔁 🔁 🔞 🔝 🛛 Tool 🔎 🥪 👵                                                                                                  | Edit 🗗 🗂 🏞 🤆 Session 🛁 🛙                           | 2 APL385 Unicode v 2  | 0 🗘                                                                               |
| Sat Sep 21 11:14:44 2024                                         | Language Bar                 |                                                                                                    |                                                    |                       | XX                                                                                |
| L:\Lrgo\WSEngine\WSEngine.DWS saved inu<br>prepare NWA           | + + - × ÷ * ⊗ ∄ ◦ ! ?   [ [  | $\bot \bot \dashv \vdash = \neq < < > \ge \equiv \neq \qquad \lor \land \land \land \lor \lor \downarrow \downarrow \diamond$ | c>≤[↓♥ ι <u>ι</u> ∈ <u>e</u> un~ / \ / ₹ , , , , , | o¢e& ~~~ ×. ∘ ∘ ö@ [] |                                                                                   |
|                                                                  | 0 SysCommand: L              | OAD Parameter: F:\tmp\                                                                                                    | WSEngine_Demo.dws                                  |                       |                                                                                   |
| Starte DCY F:\tmp\WSEngine_Demo.dws                              |                              |                                                                                                    |                                                    |                       |                                                                                   |
| ∐CY beendet<br>LOAD(CY) erfolgreich durchgeführt                 | objAPL.ge                    | tObjects 2                                                                                                    | A #.□NL 2                                          |                       |                                                                                   |
|                                                                  | Describe                     | hh   00                                                                                                    |                                                    |                       |                                                                                   |
|                                                                  |                              | рр сс                                                                                                    |                                                    |                       |                                                                                   |
|                                                                  | objAPL.ge                    | tObjects 3                                                                                                    | A #.□NL 3                                          |                       |                                                                                   |
|                                                                  | demo VSEngine                | func with error plus                                                                                                    | test dy                                            | test mon              | test nil                                                                          |
|                                                                  |                              |                                                                                                    | test_dy                                            | cest_mon              |                                                                                   |
|                                                                  | [+x←objAP                    | PL.Variable⊂'aa'                                                                                                    | A get variable                                     | e "aa"                |                                                                                   |
|                                                                  | ABC123                       | Variables'ss'                                                                                                    | 0 get variable                                     | ""                    |                                                                                   |
| C                                                                |                              |                                                                                                    | M get Vallabt                                      |                       |                                                                                   |
|                                                                  | wert1 2222                   |                                                                                                    |                                                    |                       |                                                                                   |
|                                                                  | wert2 1 2                    |                                                                                                    |                                                    |                       |                                                                                   |
|                                                                  | 3 4                          |                                                                                                    |                                                    |                       |                                                                                   |
|                                                                  |                              |                                                                                                    |                                                    |                       |                                                                                   |
| Debugger                                                         | wert3 111 2.22               | -3.333                                                                                                    |                                                    |                       |                                                                                   |
| Ready                                                            |                              |                                                                                                    |                                                    |                       |                                                                                   |
| CurObj:                                                          |                              |                                                                                                    |                                                    |                       | , d                                                                               |
|                                                                  | Debugger                     |                                                                                                    |                                                    |                       |                                                                                   |
|                                                                  | Ready                        |                                                                                                    |                                                    | Ins                   | NUM                                                                               |
|                                                                  | CurObj: code (Undefine       | ed)                                                                                                    | 8                                                  | :1 DQ:0 DTRAP         | □SI:0 □IO:1 □+x+o                                                                 |
| Q Suche                                                          | 0 😰 🤹 🛭                      | . 🖷 🖬 🧭 👂                                                                                                    | 👲 🛛 🧿 🔹                                            | n 📥 DEU               | ☆ (小)      む <sup>11:16</sup> <sup>11:16</sup> <sup>21.09.2024</sup> <sup>●</sup> |

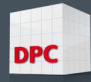

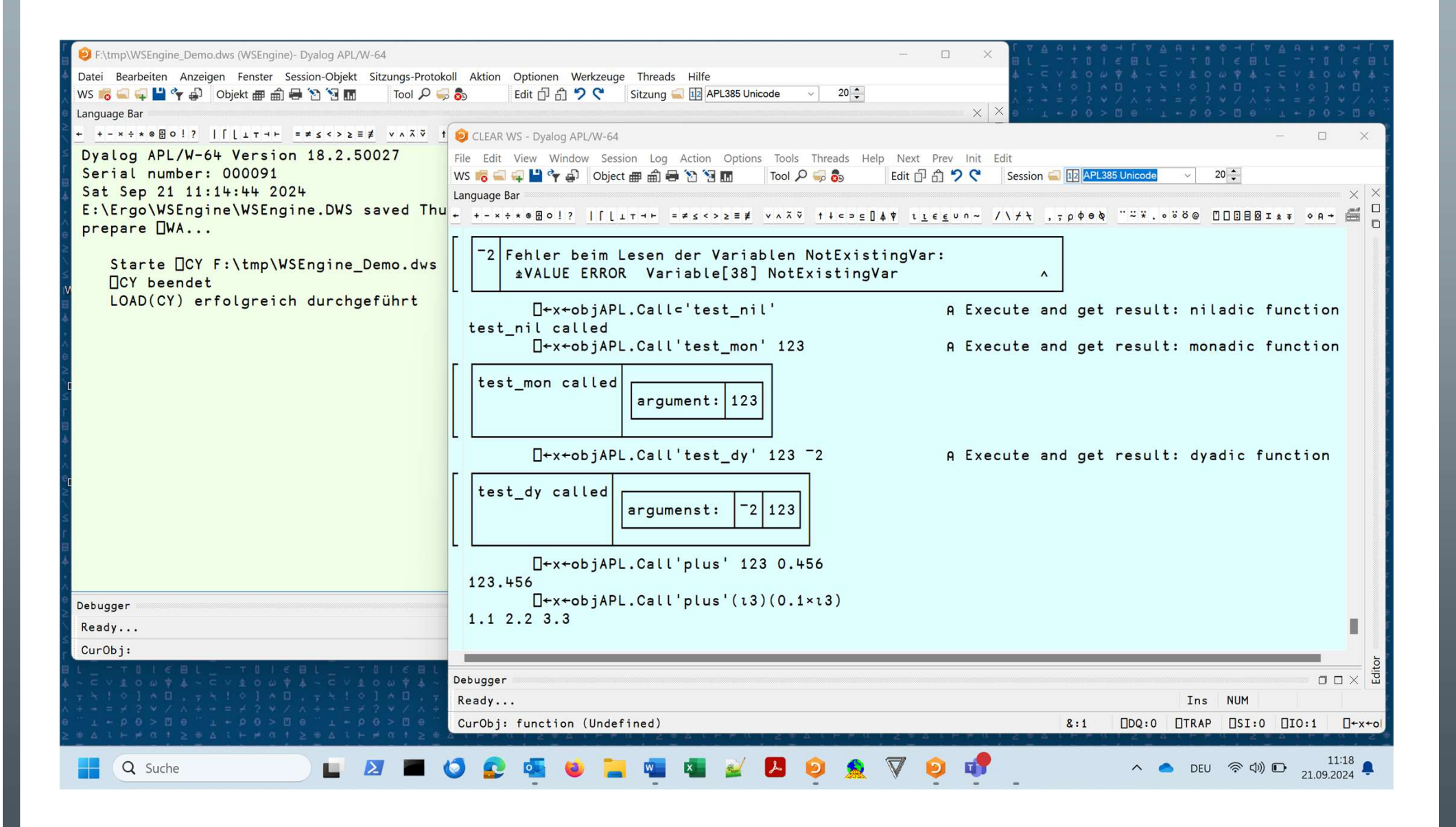

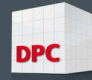

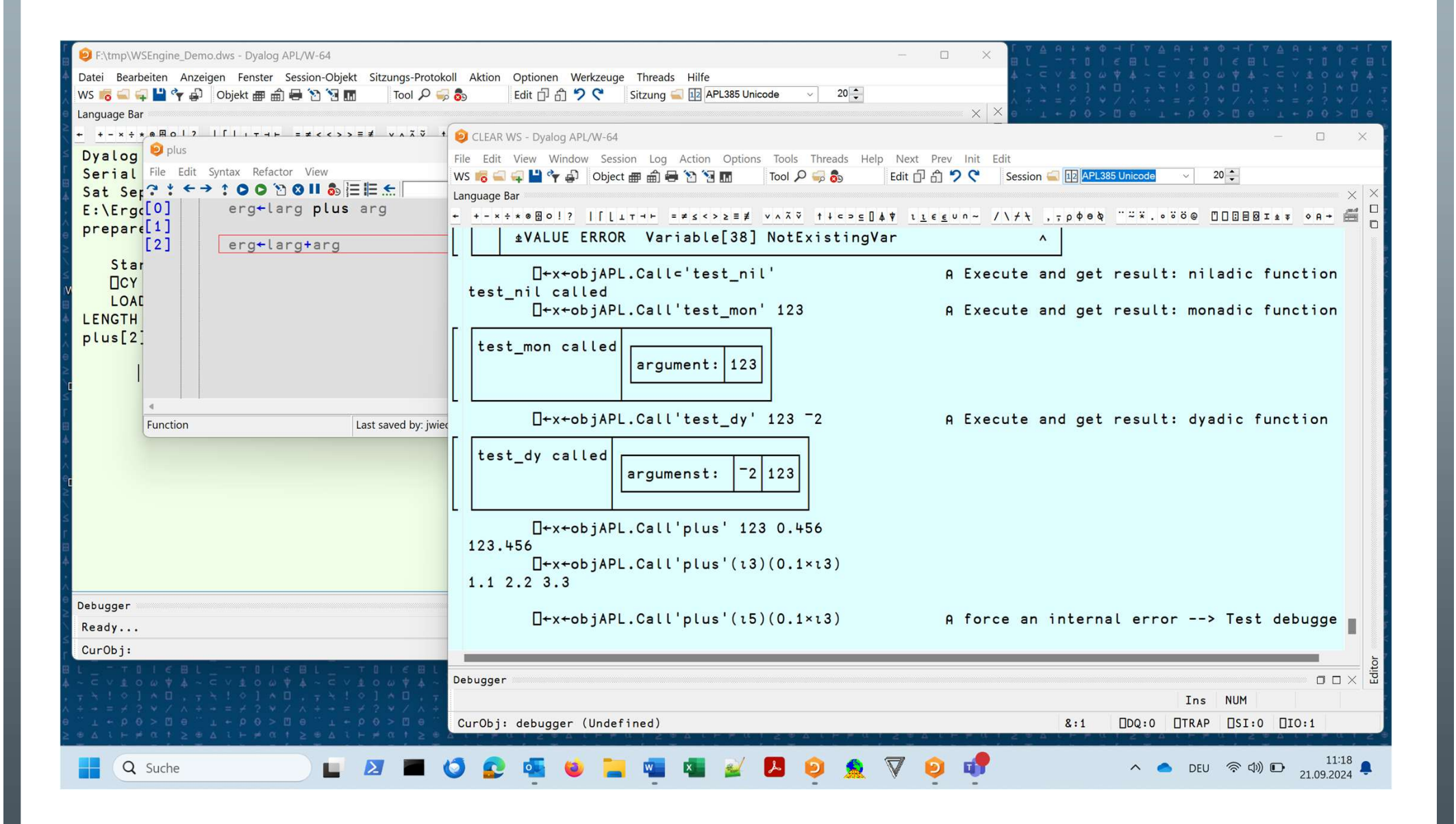

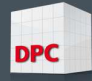

| F:\tmp\WSEngine_Demo.dws - Dyalog APL/W-64                                                                                                    |                                                                          |                                                              |
|----------------------------------------------------------------------------------------------------|--------------------------------------------------------------------------|--------------------------------------------------------------|
| Datei Bearbeiten Anzeigen Fenster Session-Objekt Sitzungs-Protok                                                                                                    | ll Aktion Optionen Werkzeuge Threads Hilfe                               |                                                              |
| WS 🐻 🛋 🚅 🂾 🦖 🖨 🛛 Objekt 🌐 🏦 🖶 🔁 🔞 🔝 🛛 Tool 🔎 🥰                                                                                                    | 👵 Edit 🗇 🖞 🂙 🤇 Sitzung 🛁 12 APL385 Unicode 🗸 20 🜩                        | $ \begin{array}{c} , \ , \ , \ , \ , \ , \ , \ , \ , \ , $   |
| Language Bar                                                                                                    |                                                                          | Х <mark>Х</mark> ө т + b 0 > Ц ө т + b 0 > Ц ө т + b 0 > Ц ө |
| $+ + - \times \div \ast \otimes \boxdot \circ ! ? \qquad   [ [ \_ \intercal \dashv \vdash = \neq \leq < > \geq \equiv \neq \qquad \lor \land \land \lor \lor \uparrow \uparrow$ | 🥑 CLEAR WS - Dyalog APL/W-64                                             | - 🗆 X                                                        |
| Dyalog APL/W-64 Version 18.2.50027                                                                                                    | File Edit View Window Session Log Action Options Tools Threads Help Next | Prev Init Edit                                               |
| Serial number: 000091                                                                                                    | WS 🌾 🚍 🚅 🍟 🎝 Object 🛲 🏛 🖶 🐚 🗑 🔝 🛛 Tool 🔎 🥪 💩 🛛 Edit 🗗                    |                                                              |
| Sat Sep 21 11:14:44 2024<br>E:\Frao\WSEngine\WSEngine DWS saved Thu                                                                                                    | Language Bar                                                             |                                                              |
| prepare NWA                                                                                                    | + +-×÷∗⊗⊞0!?   [ L⊥⊤⊣⊢ =≠≤<>≥≡≢ ∨∧ã⊽ †↓c⊃⊆[↓♥ ι]                         | <u>εευη~ /\/t, ,,ρφθδ "~*.∘öö@</u> □□⊡Β⊠Ι≰∓ ◊Α+ ∰ □          |
| Property Burnet                                                                                                    |                                                                          |                                                              |
| Starte [CY F:\tmp\WSEngine_Demo.dws                                                                                                    | $\Box + x + objAPL.Call plus (13)(0.1 \times 13)$                        |                                                              |
| CY beendet                                                                                                    | 1.1 2.2 5.5                                                              |                                                              |
| LOAD(CY) erfolgreich durchgeführt                                                                                                    | [+x+objAPL.Call'plus'(15)(0.1×13)                                        | A force an internal error> Test debugge                      |
| LENGIH ERROR: Mismatched left and right                                                                                                    | 10000.1 10000.2 10000.3                                                  |                                                              |
|                                                                                                    | □+x+objAPL.Exec<'□SE.Link.Import''#.Utils'                               | ' ''F:\tmp\Utils''' A Import Code                            |
| arg+10000                                                                                                    | Imported: #.Utils ← F:\tmp\Utils                                         |                                                              |
| →□lc                                                                                                    | objapl.getObjects 9                                                      |                                                              |
| 2024 9 21 11 19 46 703                                                                                                    | Utils WSEngine                                                           |                                                              |
| 2024 9 21 11 19 50 930                                                                                                    |                                                                          |                                                              |
|                                                                                                    | [+x←objAPL.Call⊂'#.Utils.∆userid'                                        | A Execute and get result: niladic function                   |
| c                                                                                                    | jwied                                                                    |                                                              |
|                                                                                                    | ∐+x+objAPL.Exec⊂'∐dl 3 ◊ ''done'''                                       | A Execute synchronous, wait for result                       |
|                                                                                                    | done                                                                     | 0 Execute asynchronous don't wait                            |
|                                                                                                    |                                                                          | H Execute asynchronous, don't wart                           |
|                                                                                                    | 0 Kommando in Event-Queue gestellt                                       |                                                              |
|                                                                                                    |                                                                          |                                                              |
| Debugger                                                                                                    | [+x←objAPL.Call'plus'(13) 0.01                                           | A next command, don't wait                                   |
| Ready                                                                                                    | 1.01 2.01 3.01                                                           |                                                              |
| CurObj: arg (Variable)                                                                                                    |                                                                          |                                                              |
|                                                                                                    | Debusers.                                                                | ditor                                                        |
|                                                                                                    |                                                                          |                                                              |
|                                                                                                    |                                                                          |                                                              |
|                                                                                                    | Curubj: wait (Undefined)                                                 | X:1 UDQ:0 UIRAP USI:0 UIO:1                                  |
|                                                                                                    |                                                                          |                                                              |
|                                                                                                    | ୬ 💵 🦷 🛎 💻 🖷 🖬 🞽 💆 💆 🕺 🗸 .                                                | ▶ DEU 🔅 QW D 21.09.2024                                      |

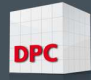

| $ \begin{bmatrix} \nabla & \Delta & A & A & A & A & A & A & A & A & A$                                                                                                    | 4 + * Φ - L L L L L L L L L L L L L L L L L L                                                                                                    | □ □ □ □ □ □ □ □ □ □ □ □ □ □ □ □ □ □ □ |
|----------------------------------------------------------------------------------------------------|----------------------------------------------------------------------------------------------------|---------------------------------------|
| / <u>\$</u> • U Ø = <u>\$</u> [ / <u>\$</u> • U Ø = <u>\$</u> [ / <u>\$</u> • U Ø = <u>\$</u> [ / <u>\$</u> • U Ø = <u>\$</u> [ / <u>\$</u>                                                                                                    | CLEAR WS - Dyalog APL/W-64                                                                                                    | ×                                     |
| S < g U 事 × つま S < g U 事 × つま S < g U = 0 = 0 = 0 = 0 = 0 = 0 = 0 = 0 = 0 =                                                                                                    | File Edit View Window Session Log Action Options Tools Threads Help Next Prev Init Edit<br>WS 🛜 🛶 🎬 🌳 🔊 Object 冊 前 🖶 🏠 🐄 🖬 Tool 🔎 🥪 💩 Edit 🗗 ก ⊅ 😍 Session 🛶 🖽 APL385 Unicode → 20 😜<br>Language Bar<br>+ +-×+*×●■0!?   [ L ⊥ T + ► = # 5 <>> ≥ = # ×∧ ⊼ ♡ ↑ + ⊂ > ⊆ ] & ♥ LLE € U ∩ ~ / \ / ♥ , τρ Φ Θ № ``~ ※ ° Ö © □□ □ B ⊠ I ± ₹ 9 H + 🛱 | : ×                                   |
| $ \begin{array}{c} & \wedge \uparrow \uparrow = - p \ ( \ ) \ ( \ ) $ | [+x←objAPL.Exec=']SE.Link.Import''#.Utils'' ''F:\tmp\Utils''' A Import Code<br>Imported: #.Utils ← F:\tmp\Utils<br>objAPL.getObjects 9                                                                                                    |                                       |
| $\begin{array}{c} \text{Inversion c_yanger} & \uparrow & \uparrow & \downarrow & \downarrow & \uparrow & \downarrow & \downarrow & \downarrow & \downarrow & \downarrow$                                                                                                    | Utils WSEngine                                                                                                    |                                       |
| T       1       A       0       T       1       A       0       T       1       A       0       T       1       A       0       T       1       A       1       T       1       A       1       T       1       A       1       T       1       A       1       T       1       A       1       T       1       A       1       T       1       A       1       A                                                                                                    | L                                                                                                    |                                       |
| Dyalog APL-64 18.2 WSEngine_Demo                                                                                                    | [+x←objAPL.Call'plus'(ι3) 0.01 A next command, don't wait<br>1.01 2.01 3.01                                                                                                    |                                       |
| 「 ▼ Δ A ↓ * Φ → 「 ∇ Δ A ↓ * Φ → 「 ∇ Δ A ↓ * Φ → Γ ▼                                                                                                    | □←x←objAPL.Exec_async⊂'□OFF' A close remote APL session                                                                                                    |                                       |
| , <u>, , , , , , , , , , , , , , , , , , </u>                                                                                                    | 0 Kommando in Event-Queue gestellt                                                                                                    |                                       |
| スペット*ゆー ( ムマウナ*ゆー ( ムマウナ*ゆー ( ムマウナ*ゆー ( ムマウナ* ) ( ムマウナ*) ( ムマウナ*ゆー ( ノタンタ) ( ムマウナ*) ( ムマウナ*) ( ムマウナ*) ( ムマウナ*) ( ムマウナ*) ( ムマウナ*) ( ムマウナ*) ( ムマウナ*) ( ムマウナ*) ( ムマウナ*) ( ムマウナ*) ( ムマウナ*) ( ムマウナ*) ( ムマウナ*) ( ムマウナ*) ( ムマウナ*) ( ムマウナ*) ( ムマウナ*) ( ムマウナ*) ( ムマウナ*) ( ムマウナ*) ( ムマウナ*) ( ムマウナ*) ( ムマウナ*) ( ムマウナ*) ( ムマウオ*) ( ムマウナ*) ( ムマウオ*) ( ムマウオ*) ( ムマウオ*) ( ムマウオ*) ( ムマウオ*) ( ムマウオ*) ( ムマウオ*) ( ムマウオ*) ( ムマウオ*) ( ムマウオ*) ( ムマウオ*) ( ムマウオ*) ( ムマウオ*) ( ムマウオ*) ( ムマウオ*) ( ムマウオ*) ( ムマウオ*) ( ムマウオ*) ( ムマウオ*) ( ムマウオ*) ( ムマウオ*) ( イマウオ*) ( イマウオ*) ( イマウ*) ( イマウ*) ( イマウ*) ( イマウ*) ( イマウ*) ( イマウ*) ( イマウ*) ( イマウ*) ( イロ*) ( イロ*) ( イ                                     | □EX'objAPL' A expunge object                                                                                                    |                                       |
| ↓                                                                                                    | Debugger III X                                                                                                    | Editor                                |
| , ; X ! 0 ] A D , ; X ! 0 ] A D , ; X ! 0 ] A D , ;<br>A + + = # 2 ¥ Z A + + = # 2 ¥ Z A + + = # 2 ¥ Z A A +                                                                                                    | Ready Ins NUM                                                                                                    |                                       |
| Уе7 і Річа і Уелі і Річа і Релі Калада.<br>9 Т+ № 0 × 0 6 Т+ № 0 × 0 4 9 9 1 + № 0 × 0 6                                                                                                    | CurObj: object (Undefined) &:1                                                                                                    | 2 8                                   |
| Q Suche                                                                                                    | う 😰 🤹 🗉 🐂 📲 🜌 😰 👂 🤶 🦁 🤨 👰 🔹 ^ 🔍 OEU ⊕ ঝ) 🗈 11:20<br>21.09.2024                                                                                                    | ٠                                     |

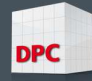

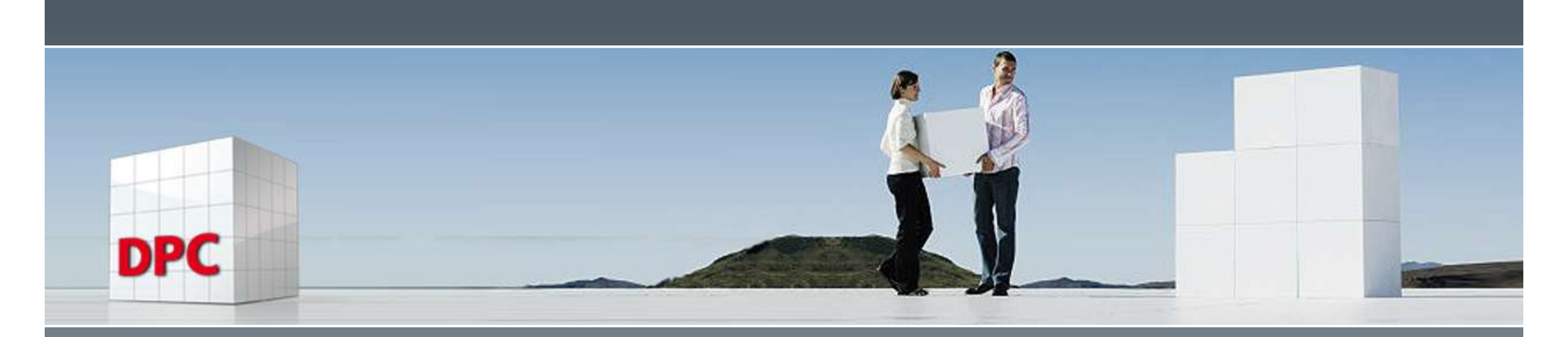

### dyalog.WSEngine

#### Fragen...?

Jürgen Wiedemann

APL Germany Frühjahrstagung 2025 28. März 2025